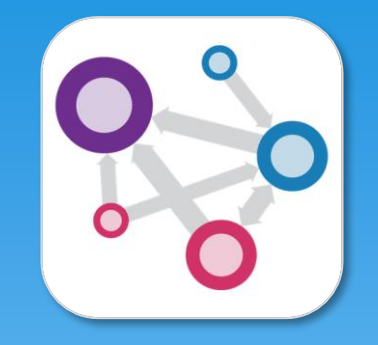

# Personaryの使い方

2025-03 橋田

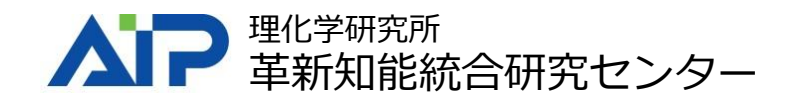

# インストール

#### <u>https://www.assemblogue.com/apps/PLR2.</u> <u>html</u> または下記からインストール

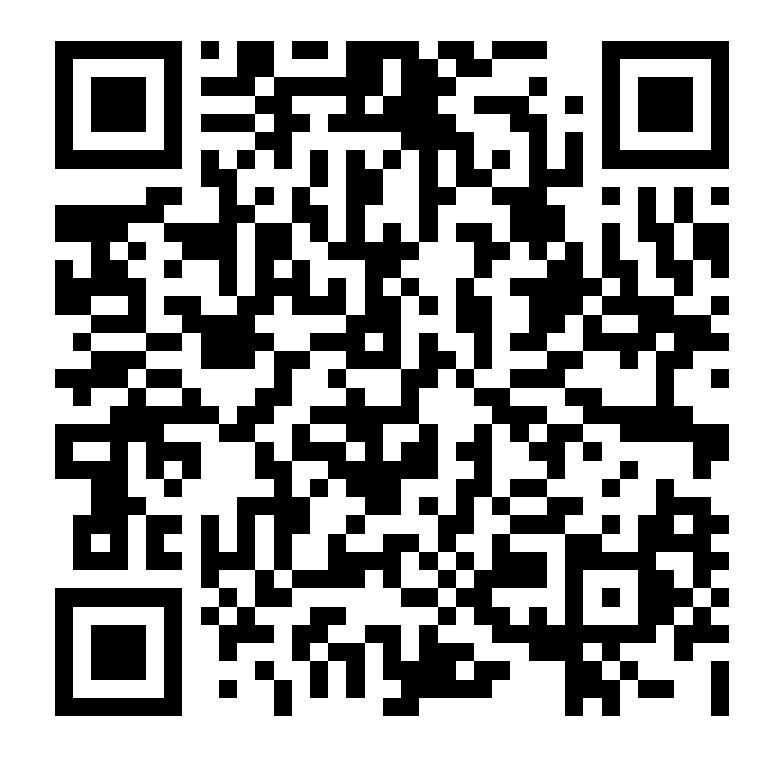

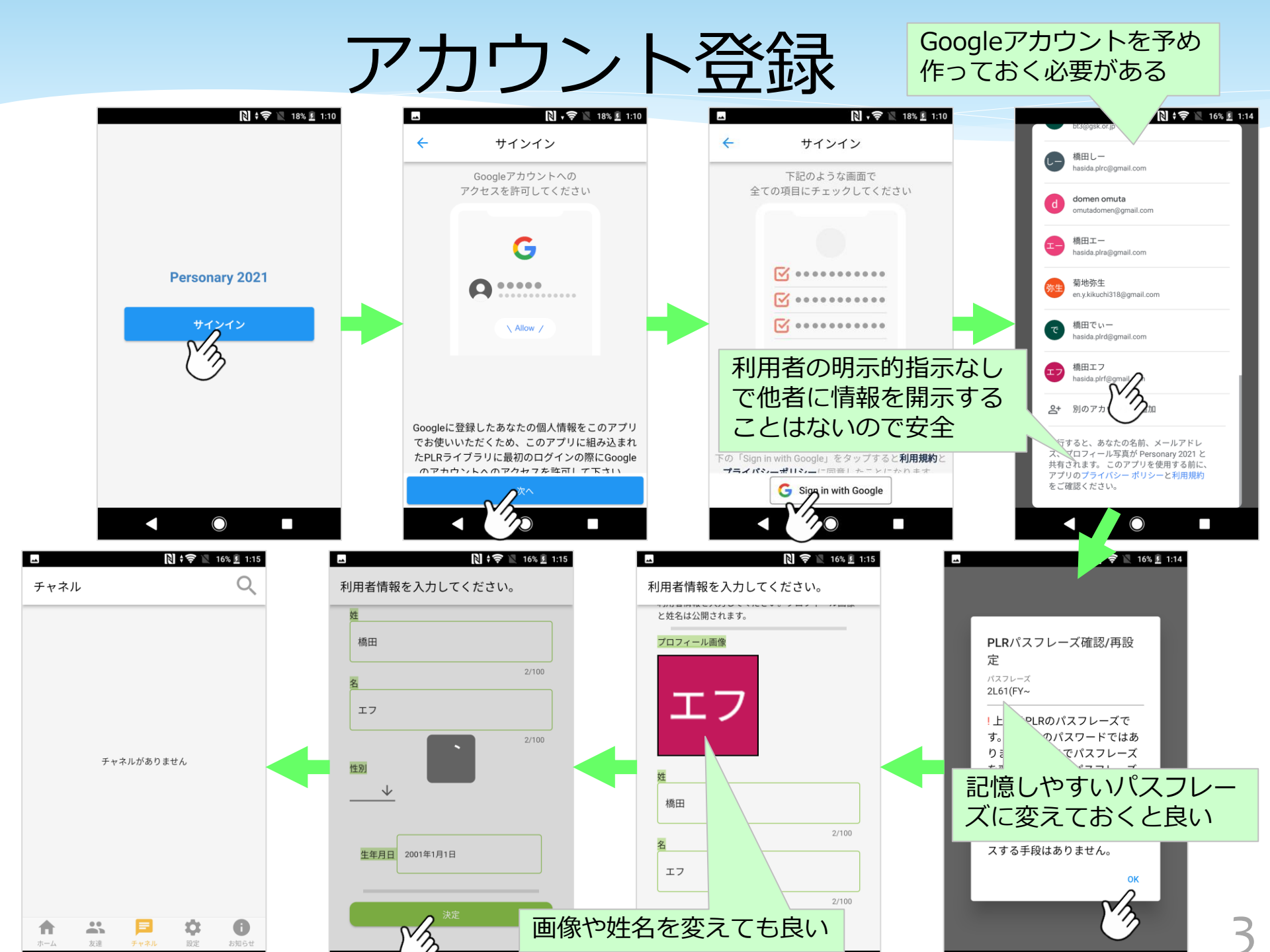

# プロフィールの設定

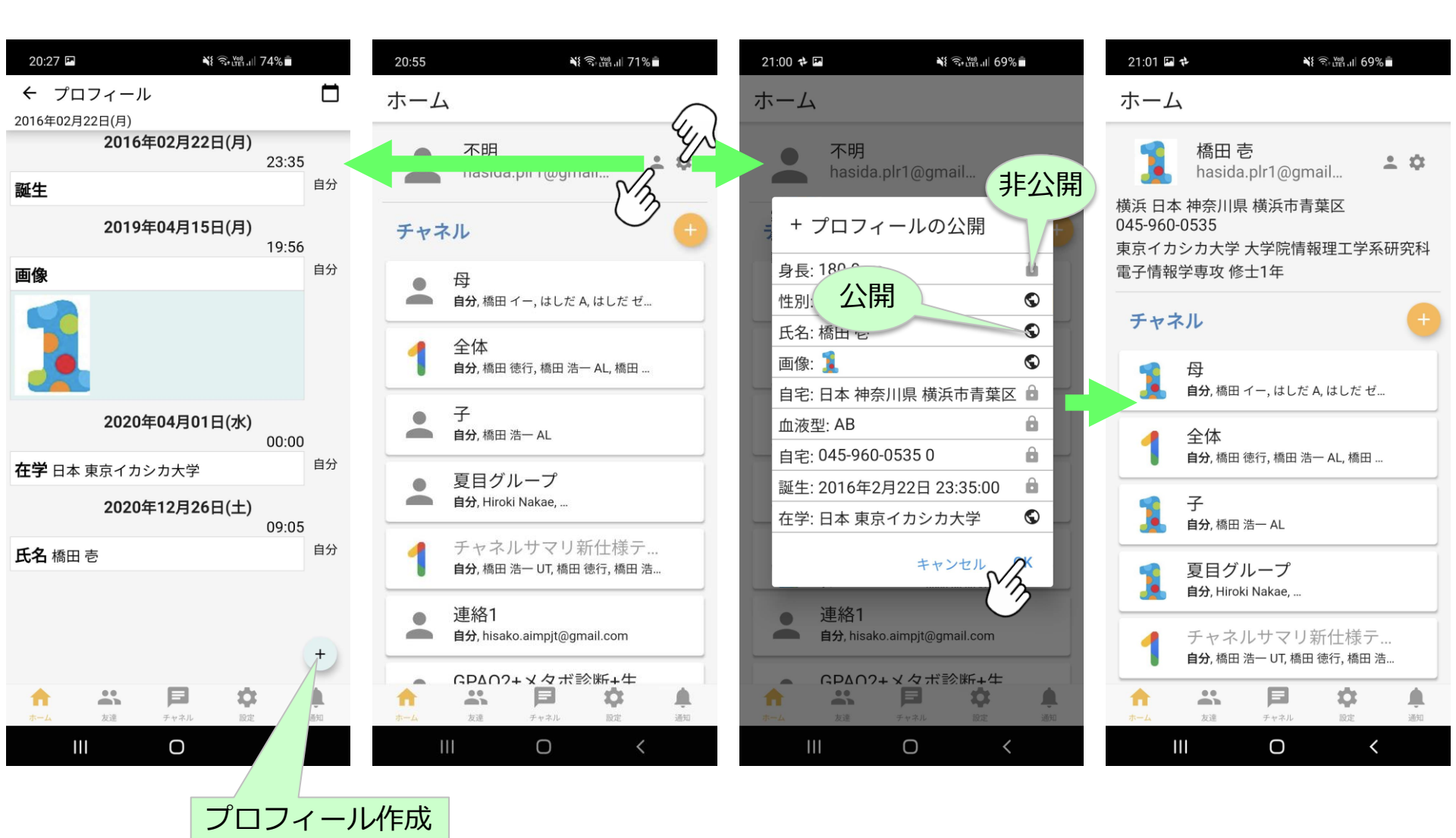

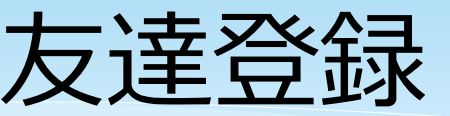

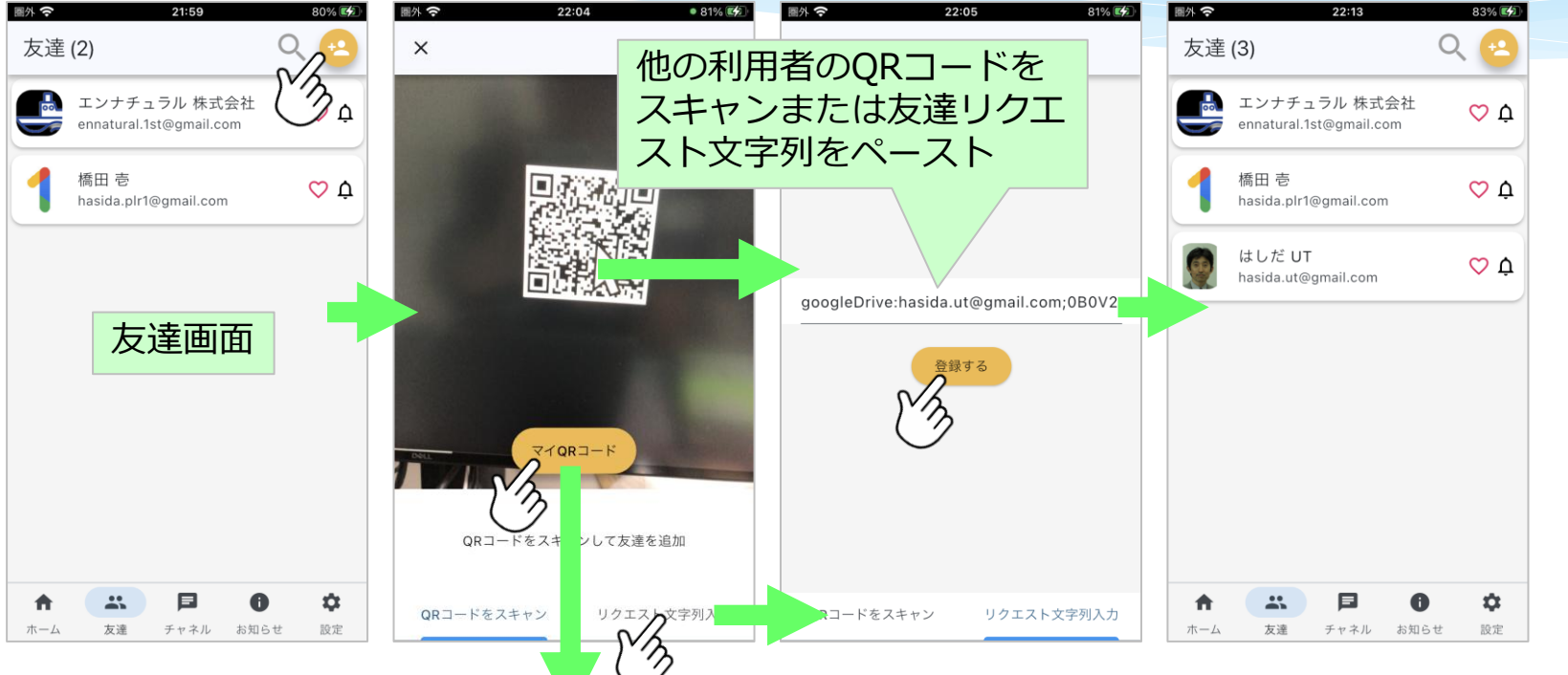

×

リクエスト文字列 googleDrive:hasida.koiti02@st.spec.ed .jp;1nYkKEMg92GaTKhoAL8n4 -h0B7xYIwjM8

D

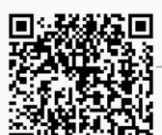

利用者Aが利用者Bを友達登録すると、AからBに友達リクエストが自動送信され、Bがそれを自動的に受理してAを友達登録し、これによってAとBは双方向の友達になる。

自分の友達リクエス
 ト文字列をクリップ
 ボードにコピー
 自分の友達リクエス
 ト文字列のQRコード

チャネル

- PLR利用者(個人や事業者)の間で共有されるデータのまとまりの単位
- 各利用者は自分がアクセスできるチャネルが他のどのチャネルと利用者に開 示されているかがわかる

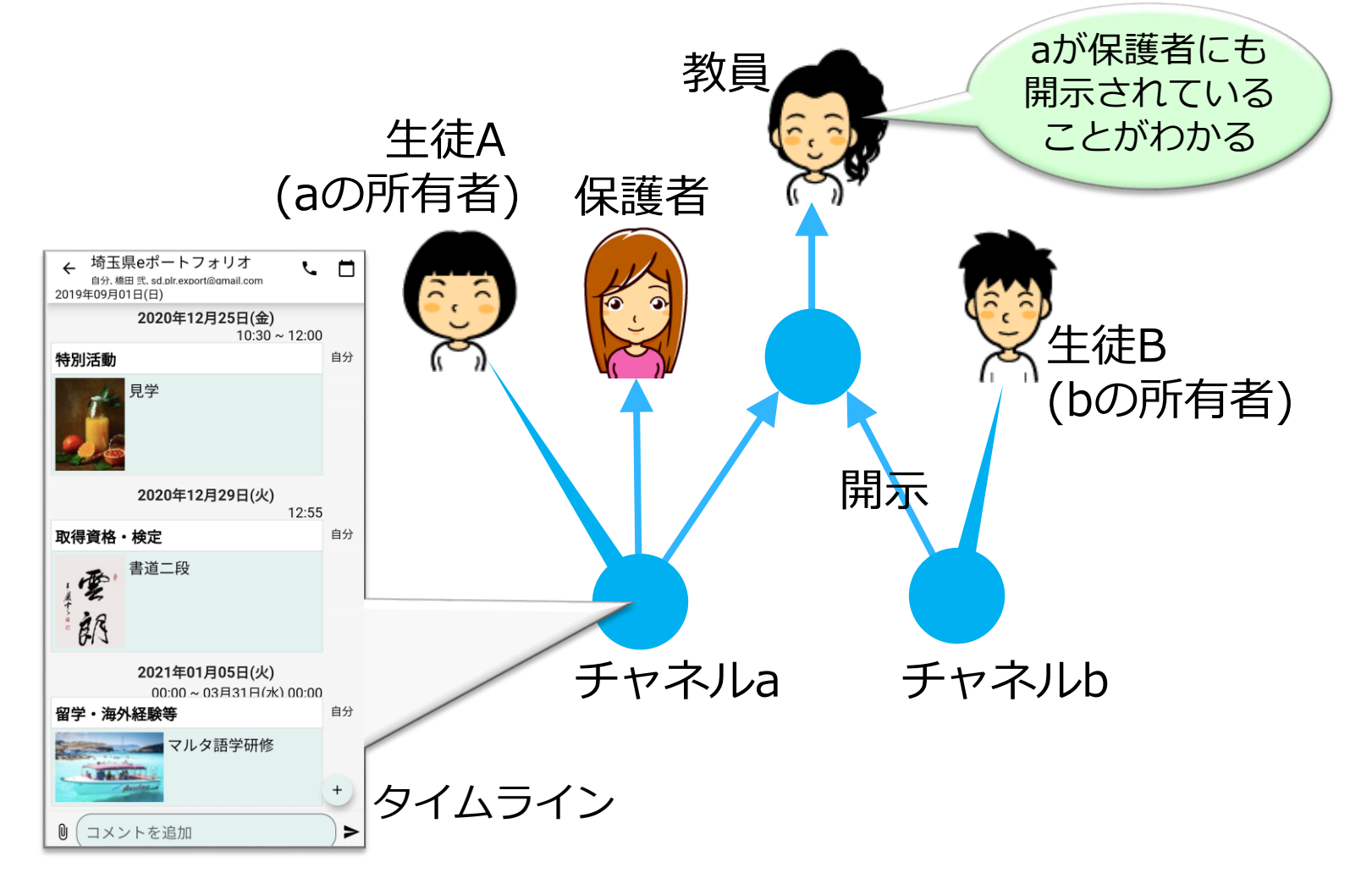

## チャネルの作成

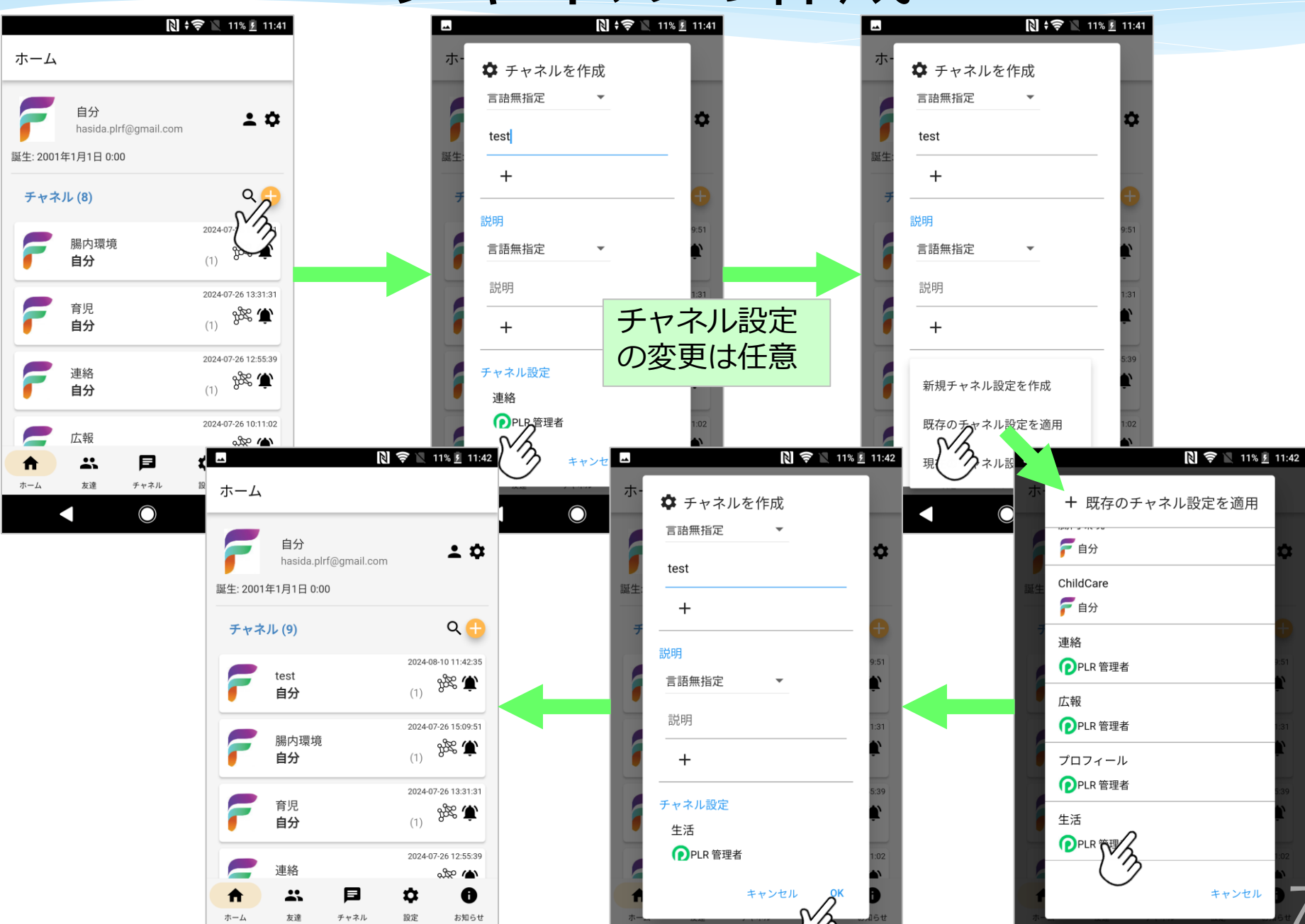

## チャネルの操作

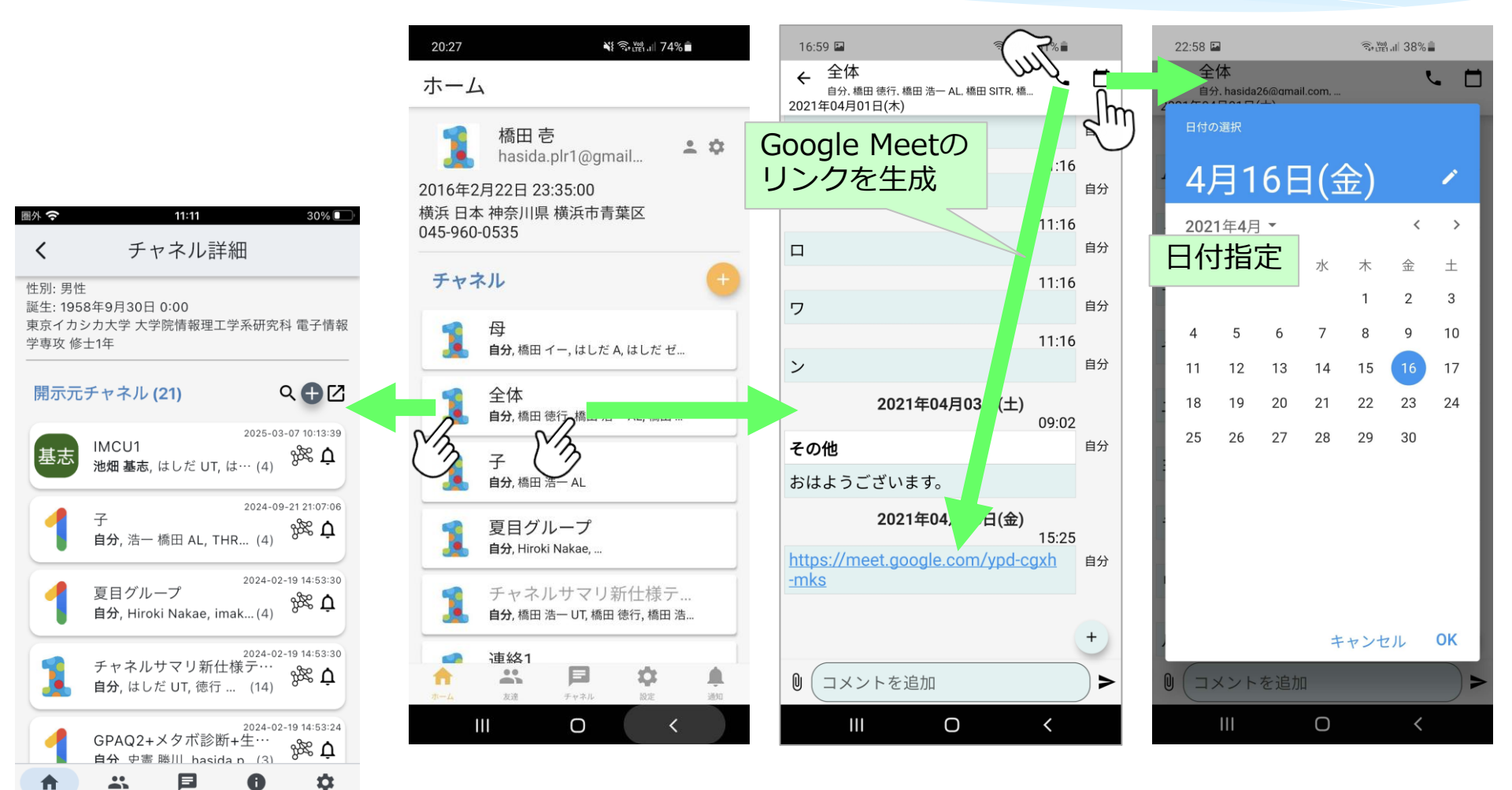

ホーム

友達

チャネル

お知らせ

設定

チャネルの中のデータの作成

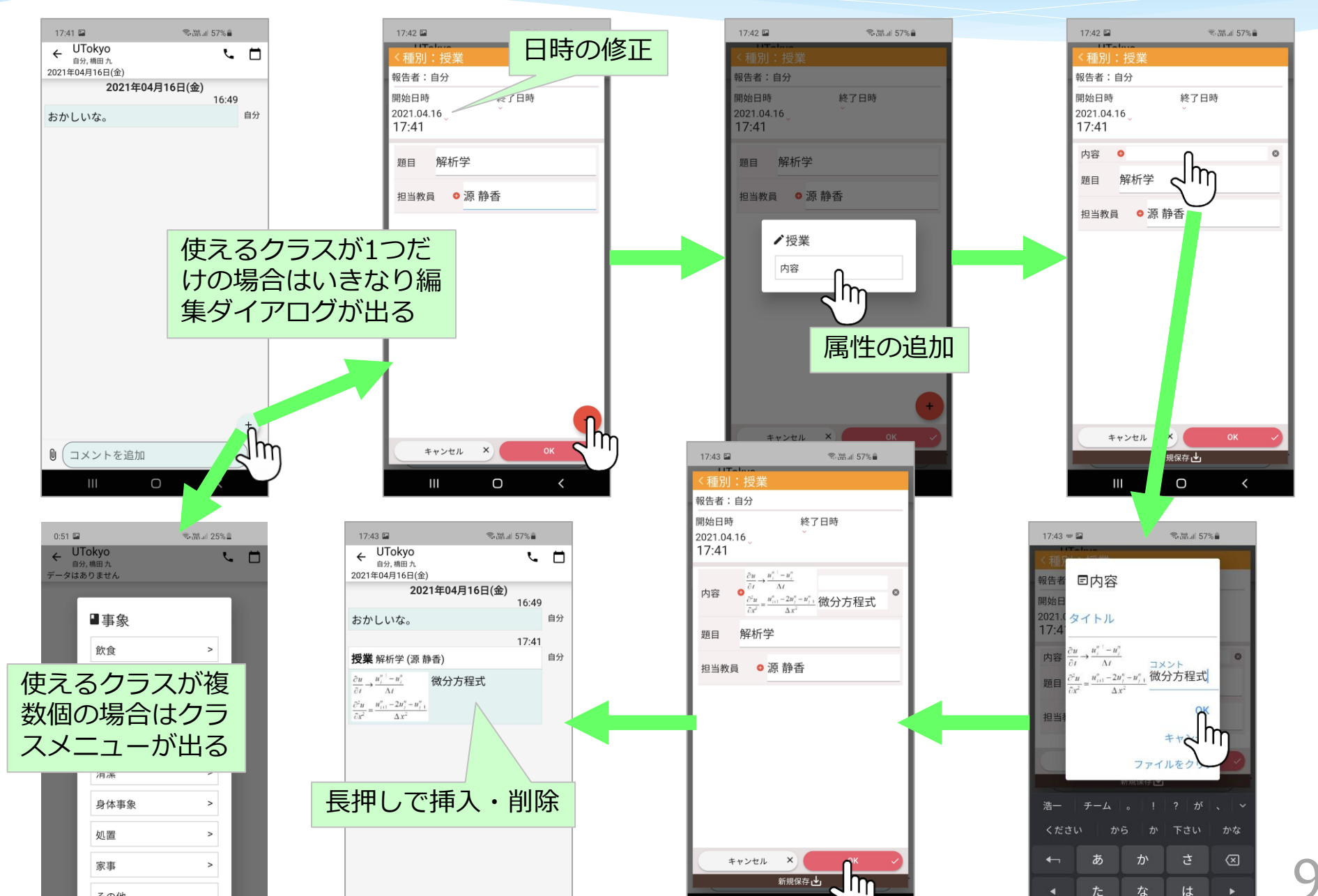

友達へのチャネルの開示

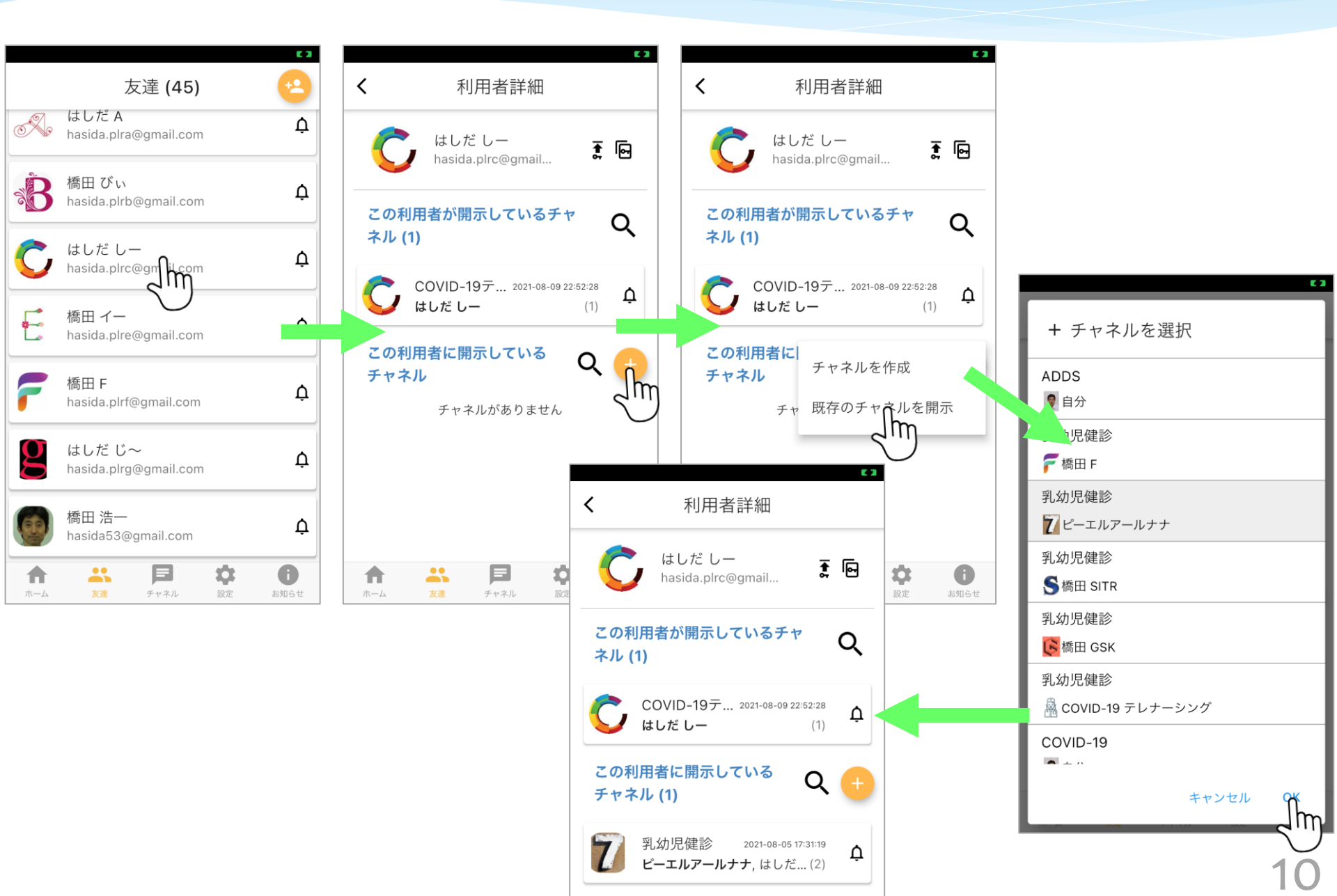

# 友達のパスフレーズ

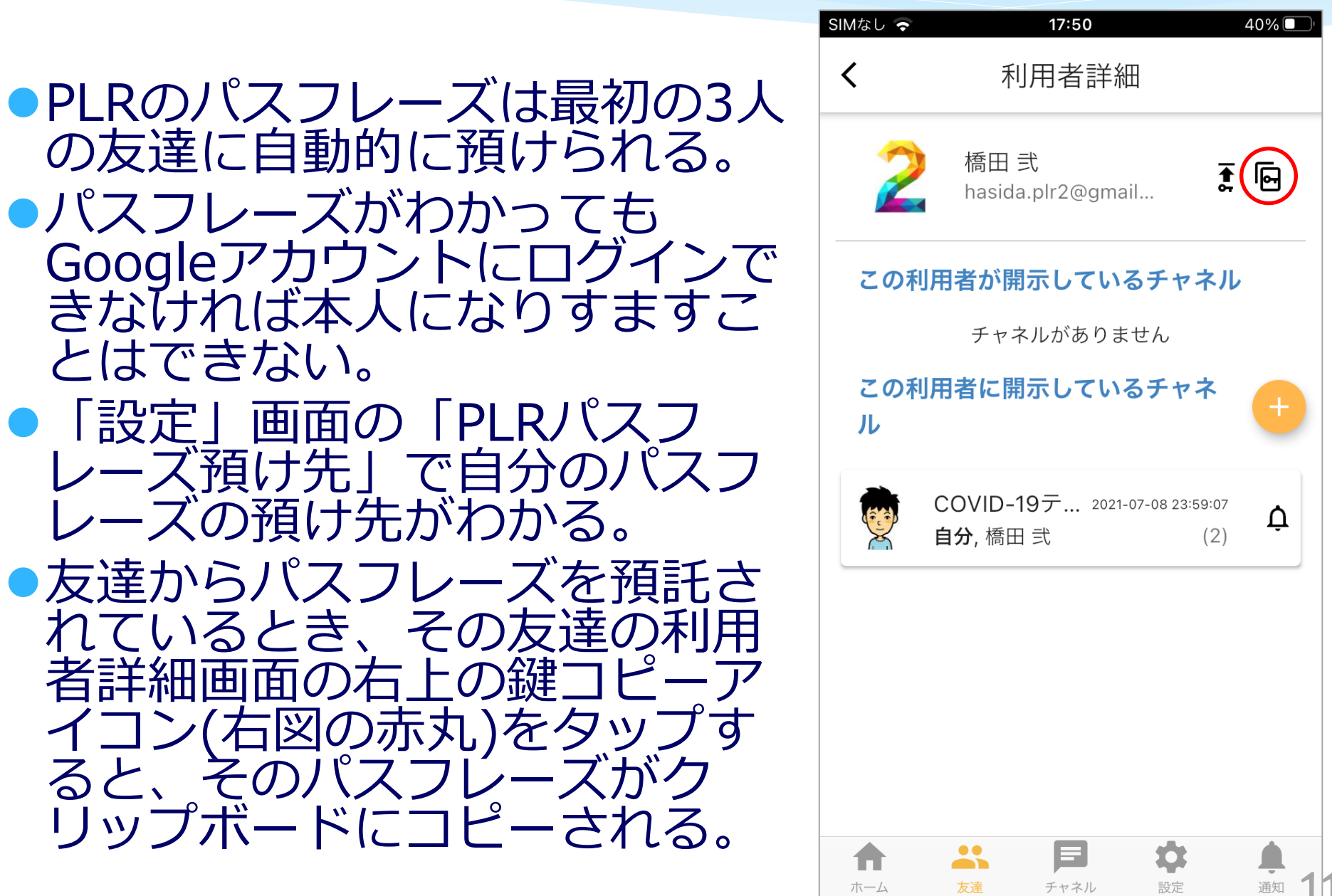

# ヘルスデータ連携(モバイル用Personary)

- 連携設定するチャネル(下の例では「さどひまわり」)に歩数や移動距離などのオントロジーを含む チャネル設定(「生活」や「さどひまわり」)を適用する必要がある。
- AndroidではGoogleFitとPersonaryに同じアカウントでログインしている必要がある。

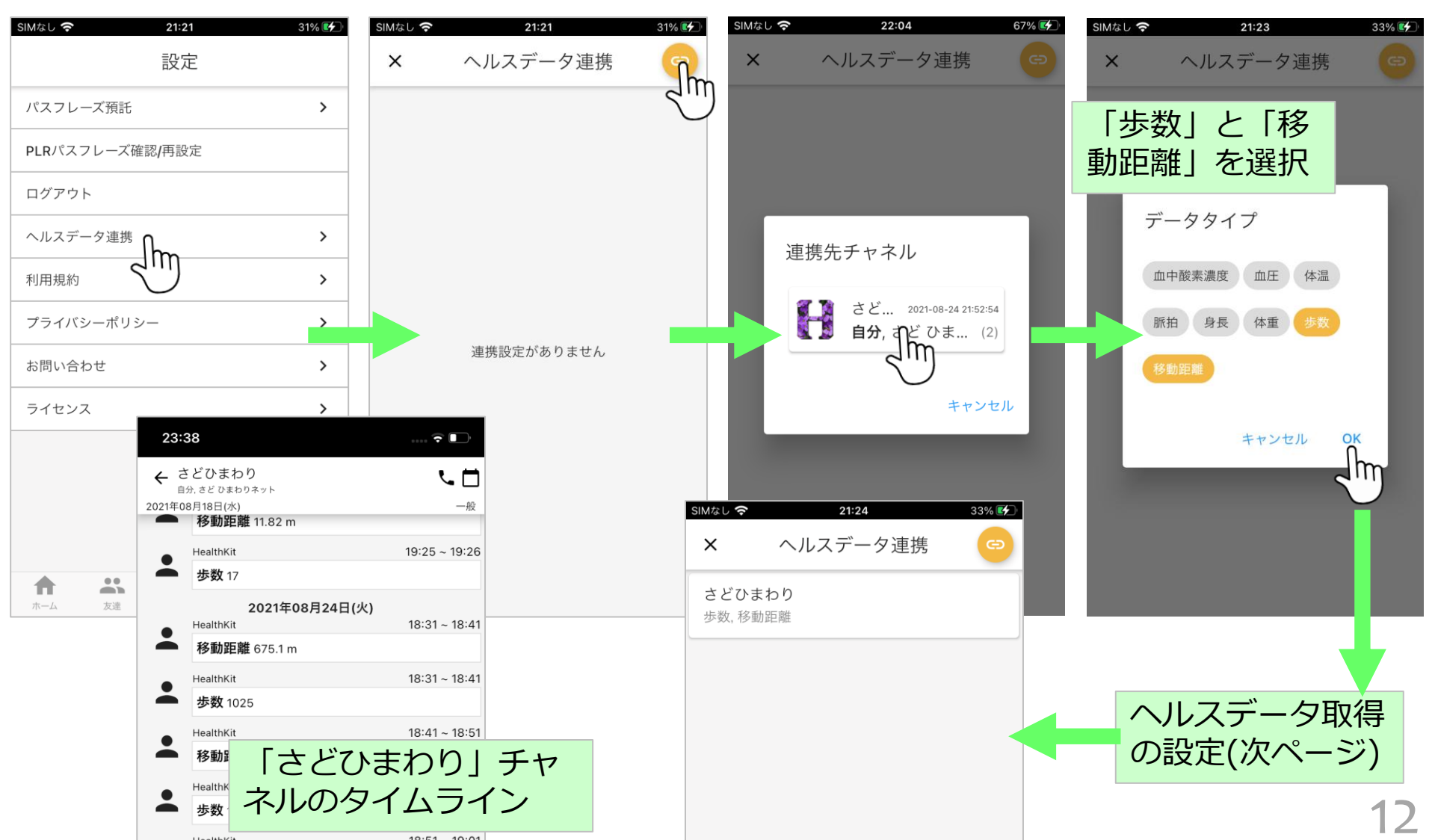

### ヘルスデータ取得の設定(モバイル用Personary)

#### Android

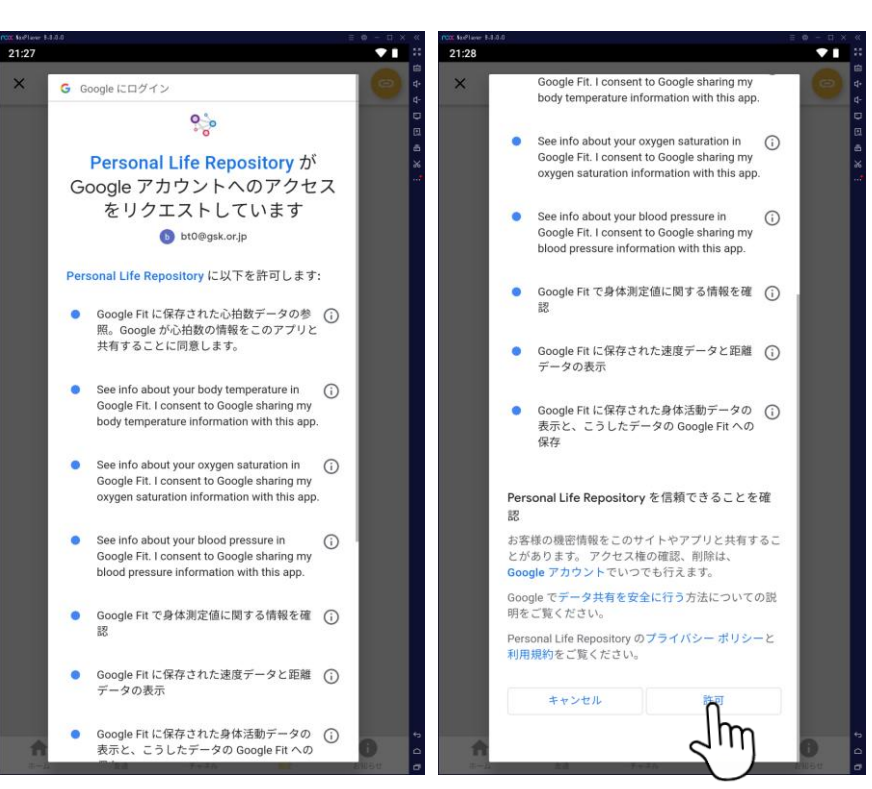

#### iOS

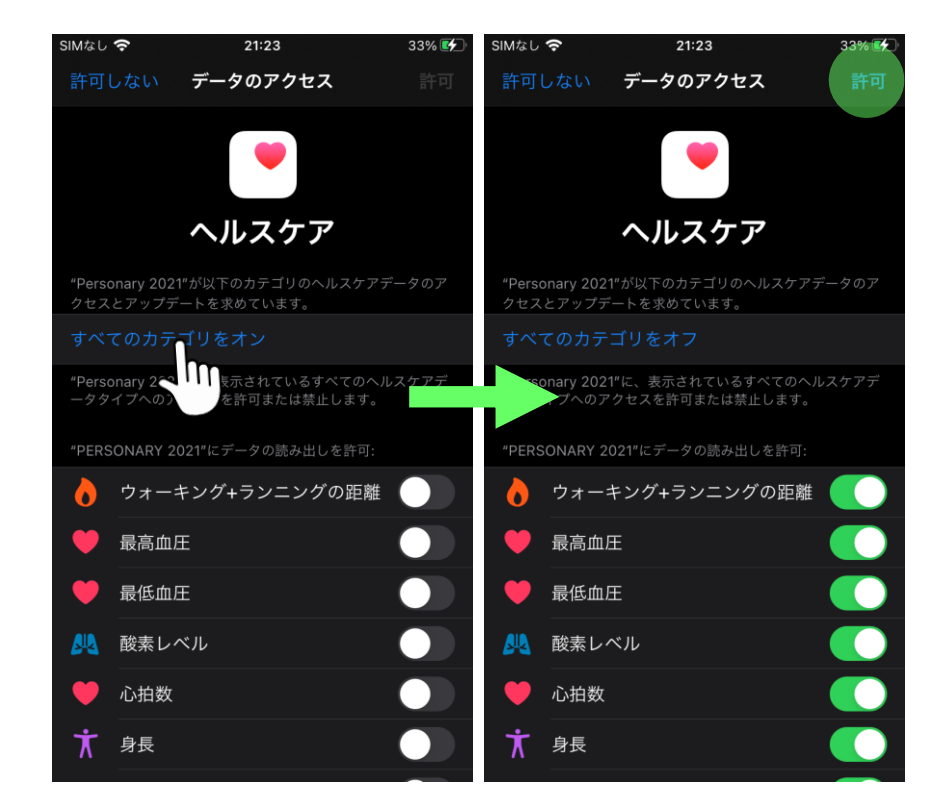

# 自分のチャネルの開示

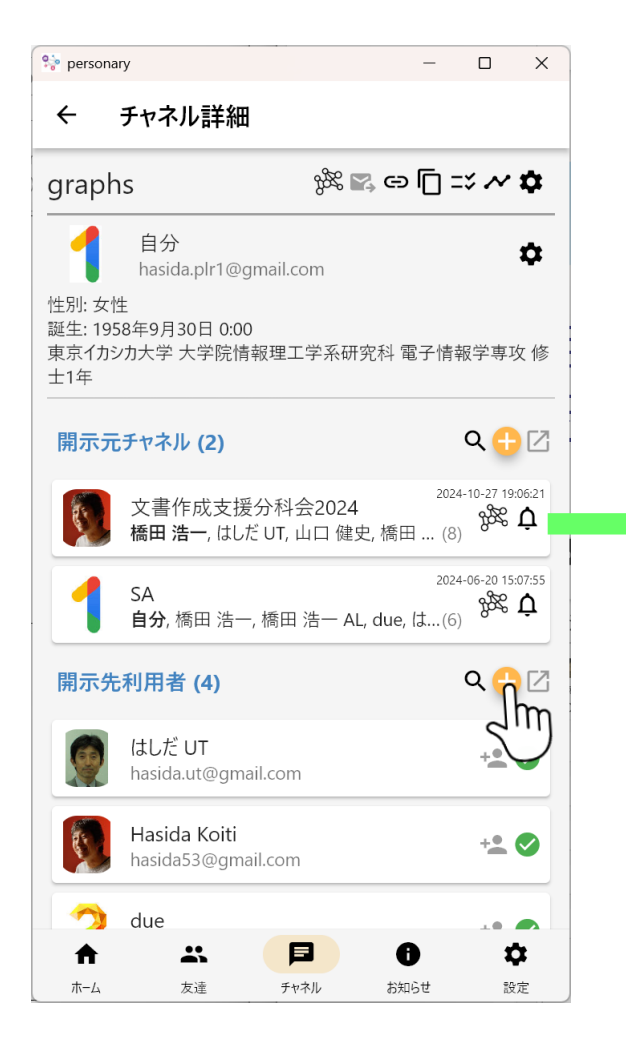

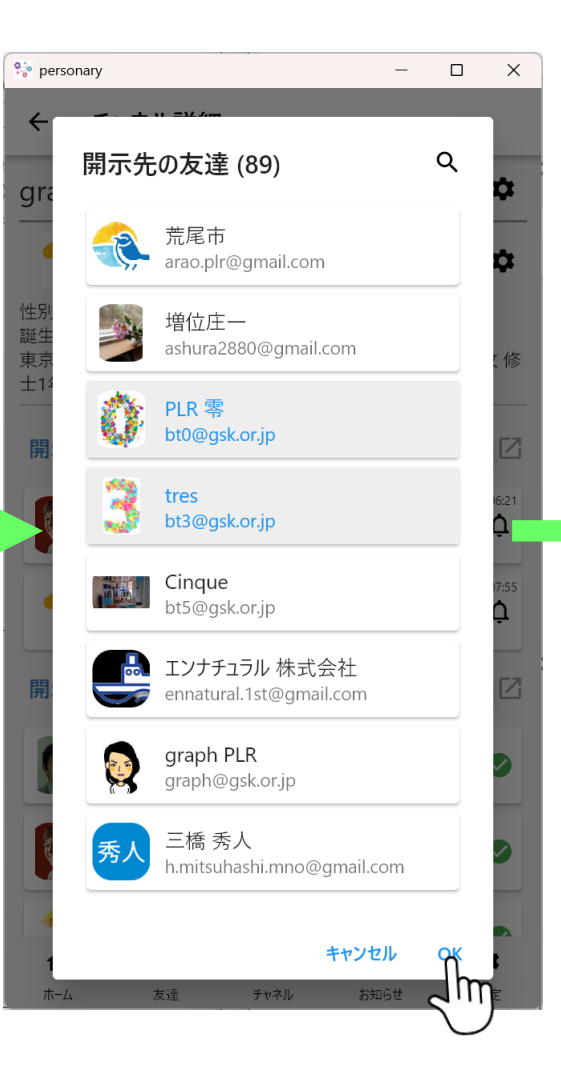

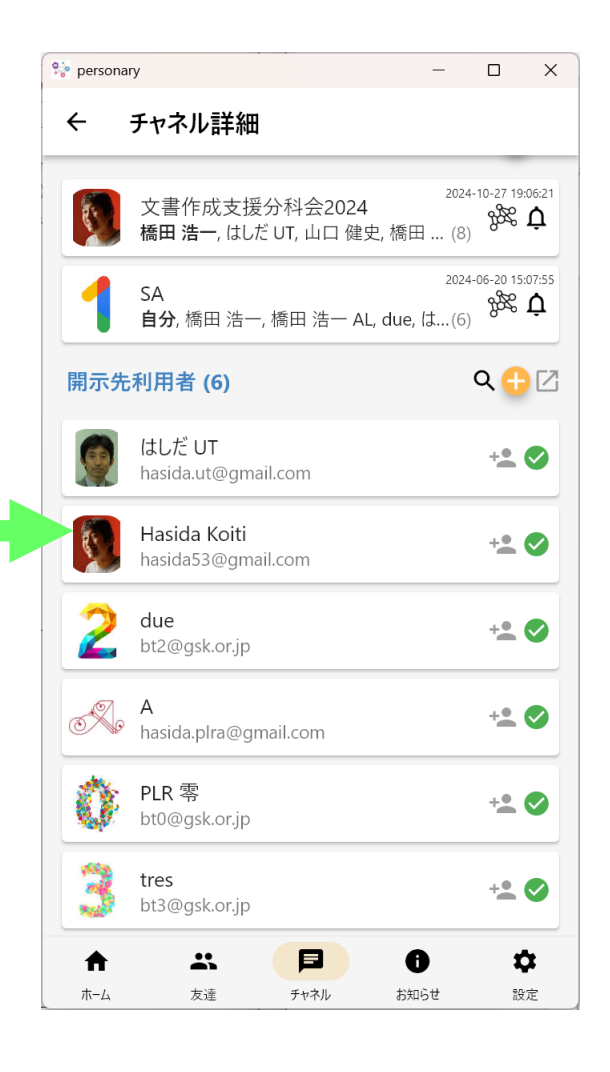

## チャネルの全友達への公開

# 「設定」ページの「公開チャネル」で+ボタンを押して 現われるメニューから公開したいチャネルを選ぶ。 チャネルを横スワイプすると公開が停止される。

| 💖 perso | nary                       |         | - 🗆 X         | 😌 personary                    | - 0                                          | × 🍀 per | sonary            |           | – 🗆 X               |
|---------|----------------------------|---------|---------------|--------------------------------|----------------------------------------------|---------|-------------------|-----------|---------------------|
| ×       | 公開チャネル                     |         |               | X                              |                                              | ×       | 公開チャネル            |           | •                   |
|         | 東京都立小石川中等教育学校<br><b>自分</b> | 交物理部    | 2024-09-24-18 | チャネル選択 (56)                    | Q ,                                          | :08:39  | あるく<br>自分         |           | 2024-11-20 20:01:34 |
|         |                            |         |               | paper<br>自分, 柴田 健一             | 2024-12-03 16:49:29<br>(2)                   |         | 東京都立小石川中等教育<br>自分 | 学校物理部     | 2024-09-24 18:08:39 |
|         |                            |         |               | 連絡<br>自分, Koikawa Mitsuo       | 2024-11-27 20:14:00<br>浦川 真一, 松原 (4)         |         |                   |           |                     |
|         |                            |         |               | 連絡<br>自分, 橋田 いち                | 2024-11-27 20:14:00<br>(2)                   |         |                   |           |                     |
|         |                            |         | _             | 連絡<br>自分, PLR 零                | 2024-11-27 20:13:46<br>(2)                   |         | •                 |           |                     |
|         |                            |         |               | 荒尾市乳幼児健診202<br>自分,はしだ UT, 橋田 L | 2024-11-26 13:55:22<br>3年<br>いち, 荒尾市, はしだ(5) |         |                   |           |                     |
|         |                            |         |               | プロフィール<br>自分                   | 2024-11-20 20:04:21<br>(1)                   |         |                   |           |                     |
|         |                            |         |               |                                | 2024-11-20 20:01:34                          |         |                   |           |                     |
|         |                            |         |               | あるく2<br>自分,はしだ UT, 橋田 U        | 2024-11-19 15:32:08<br>いち, due, はしだ 弐,(6)    |         |                   |           |                     |
| 1       |                            |         | \$            |                                | キャンセル                                        |         | <b>↑ ∴</b>        | <b>P</b>  | \$                  |
| 木-      | ム 友達 チャン                   | ネル お知らせ | 設定            | ホーム 友達 チャネノ                    | クロン お知らせ 設定                                  |         | ホーム友達             | チャネル お知らせ | 設定                  |

## メール通知

| 💖 persona                  | у                                |                       |                       | -                      | - 🗆 X                      |
|----------------------------|----------------------------------|-----------------------|-----------------------|------------------------|----------------------------|
| ÷                          | チャネル詳細                           |                       |                       |                        |                            |
| graph                      | s                                |                       |                       | ا دے 💦 %               | ] ≕ ~ ✿                    |
| 1                          | 自分<br>hasida.plr1@gmai           | .com                  |                       |                        | \$                         |
| 性別: 女性<br>誕生: 195<br>東京イカシ | 生<br>8年9月30日 0:00<br>⁄力大学 大学院情報理 | 工学系研究科電               | 经了情報学専攻 修士1年          |                        |                            |
| 開示元                        | チャネル (2)                         |                       |                       |                        | Q 🕂 🛽                      |
|                            | 文書作成支援分系<br>橋田 浩一, はしだ UT        | 科会2024<br>, 山口 健史, 橋田 | 日浩一, yoshimura@srmtla | b.org, 橋田 八, 村田 稔樹, 文書 | 2024-10-27 19:06:21<br>(8) |
| 1                          | SA<br><b>自分</b> , 橋田 浩一, 橋I      | 田 浩一 AL, due,         | はしだ しー, tres          |                        | 2024-06-20 15:07:55<br>(6) |
| 開示先                        | 利用者 (4)                          |                       |                       |                        | Q 🕂 🛛                      |
|                            | はしだ UT<br>hasida.ut@gmail.co     | m                     |                       |                        | +2 🛇                       |
|                            | A                                | *                     |                       | 0                      | \$                         |
| 7                          | т-Д                              | 友達                    | チャネル                  | お知らせ                   | 設定                         |

●左のように封筒ア イコンをタップし て黒くしておくと、 このチャネルの データが更新され るたびに更新の内 容が開示先利用者 全員にメールで通 知が送られる。 ●公開チャネルの場 合は全友達にメー ル通知が送られる。

# 自分のチャネルのデータ主体の登録

### 自分が所有するチャネルの開示先利用者の一部をその チャネルのデータ主体として登録できる。 そのチャネルのデータ主体以外への開示はすべてのデー タ主体が同意したときに有効。

| 22:4     | 16 w                                     | ͡♥⊿ і∎80%                                   |
|----------|------------------------------------------|---------------------------------------------|
| ホー       |                                          |                                             |
| チャ       | ネル (62)                                  | ৭ 🕀                                         |
|          | あるく2<br>自分,はしだ UT, イチ, due, はしだ弐         | 2025-03-08 15:15:42                         |
|          | グラフ文書(練習)<br>自分, はしだ UT, イチ, 石原 直哉, E,   | 2025-03-07 16:56:30<br>% <b>Ļ</b><br>. (19) |
|          | 連絡<br>自 <del>分</del> , Kan Noriko, 菅 紀子  | 2025-03-07 10:11:44<br>g& 🏠<br>(3)          |
|          | 荒尾市の行政サービス<br>自分, due, 荒尾市, 福岡 泰彦, PLR 零 | 2025-03-06 12:33:07<br>g& (5)               |
|          | 通所介護<br>自分,エンナチートル株式会社                   | 2025-03-04 21:21:45<br>g& (2)               |
|          | Graph Doc d Person:<br>自分, イチ            | 2025-03-03 16:20:36<br>al ⅔ ♪<br>(2)        |
|          | 連絡<br>自分, Koikawa Mitsuo, 浦川真一, 松        | 2025-03-02 16:53:23<br>ﷺ 🏠                  |
|          | 荒尾市の市民向けサービ<br>自分,はしだ UT, イチ, 青井 正三, 松…  | 2025-03-01 15:26:57<br>ス                    |
|          | <i>ば</i> イマリー                            | 2025-02-10 23:03:01                         |
| <b>A</b> |                                          | \$                                          |
| ホーム      | 友達 チャネル お知                               | らせ 設定                                       |

|                                                           |                                                          |                                         |                                  | _        |
|-----------------------------------------------------------|----------------------------------------------------------|-----------------------------------------|----------------------------------|----------|
| 22:46 🕸                                                   |                                                          |                                         | 80%                              |          |
| ← チ+                                                      | ャネル詳約                                                    | 田                                       |                                  |          |
| 通所介護                                                      | 護                                                        | jk ₽, ©                                 | □ => ~ ¢                         | :        |
| 自<br>ha                                                   | 分<br>sida53@gma                                          | il.com                                  | \$                               | 1        |
| 性別:男性<br>誕生:1958年<br>理化学研究所<br>ける人工知能<br>散型ビッグラ<br>アセンブロー | E9月24日 8:15<br>所 革新知能統<br>能研究グルーフ<br>データチーム<br>- グ株式会社 1 | う<br>合研究センタ<br>プグループテ<br>チームリータ<br>支術顧問 | マー 社会にお<br>ディレクタ・分<br>ざ          | <b>i</b> |
| 開示元チ                                                      | ャネル                                                      |                                         | ۹ 🕀 🛙                            | 2        |
|                                                           | チャネルが                                                    | ありません                                   |                                  |          |
| 開示先利                                                      | 用者 (1)                                                   |                                         | ٩ 🔂 🛛                            | 2        |
|                                                           | ンナチュラノ<br>natural.1st@g                                  | レ株式会社<br><sup>mail.com</sup>            | +2 🛇                             |          |
| 開示先チ                                                      | ャネル (1)                                                  |                                         | ۹ 🕀 🛙                            | 2        |
| E I:                                                      | ンナチュラノ<br><sup>ナチュラル株式会</sup>                            | レ通所介護<br>えれ, イチ                         | 2025-03-05 10:30:1<br>利用…<br>(2) | •        |
| データ主                                                      | 体 (1)                                                    |                                         | 1                                | 2        |
| []<br>[]<br>[]<br>[]<br>[]<br>[]                          | 分<br>sida53@ɑmail                                        | .com                                    |                                  | 9        |
| <b>A</b>                                                  | <b>二 日本</b>                                              | <b>3</b> ()<br>スル お知ら                   | <b>众</b><br>5世 即宇                |          |

| 22:46 %                                                                                                    | ❤⊿ 🖬 79%                                  |
|----------------------------------------------------------------------------------------------------|-------------------------------------------|
| ← チャネル詳細                                                                                                    |                                           |
| 通所介護                                                                                                    | ≋≊,⇔∏ <i>∷∧∕‡</i>                         |
| 自分<br>hasida53@gmail.d                                                                                                    | com 🌣                                     |
| 性別: 男性<br>誕生: 1958年9月24日 8:15                                                                                                    |                                           |
| 理化学研究所 革新知能統合行<br>ける人工知能研究グループ                                                                                                    | 研究センター 社会にお<br>グループディレクタ•分                |
| <sup>散す</sup><br>アt データ主体の                                                                                                    | 追加 (1)                                    |
| 開全て選択                                                                                                    |                                           |
| 開<br>の<br>の<br>の<br>の<br>し<br>1<br>st<br>の<br>の<br>し<br>い<br>ま<br>し<br>し<br>い<br>し<br>し<br>い<br>し<br>し<br>い<br>し<br>し<br>し<br>し<br>し<br>し<br>し<br>し<br>し<br>し<br>し<br>し<br>し | ラル 株…<br>@gmail.com                       |
| キャ<br>開示先チャネル (1)                                                                                                    |                                           |
| エンナチュラルネ<br>エンナチュラル株式会社                                                                                                    | 2025-03-05 10:30.19<br>通所介護利用…<br>、イチ (2) |
| データ主体 (1)                                                                                                    | <b>⊕</b> ⊠                                |
| 自分<br>hasida53@gmail.cd                                                                                                    | om.                                       |
| ホーム         友達         チャネ                                                                                                    | <ul><li>● ◆</li><li>ル お知らせ 設定</li></ul>   |

| 22:4     | 6 %                |                       | ͡♥⊿                   | 79%                               |
|----------|--------------------|-----------------------|-----------------------|-----------------------------------|
| ÷        | チャネノ               | レ詳細                   |                       |                                   |
|          | hasida53           | @gmail.con            | ı                     | -                                 |
| 性別:男     | 性                  | 0.15                  |                       |                                   |
| 誕生: 19   | 958年9月24<br>开究所 革新 | ロ 8:15<br>印能統合研究      | 『ヤンター                 | 社会にお                              |
| ける人      | L知能研究              | ブループ グリ               | レープディ I               | レクタ・分                             |
| 散型ビ      | ッグデータヨ             | チーム チーノ               | リーダ                   |                                   |
| アセンス     | ブローグ株式             | 代会社 技術顧               | 間                     |                                   |
| 開示       | 元チャネノ              | L                     |                       | ۹₽2                               |
|          | チャ                 | ネルがあり                 | ません                   |                                   |
| 開示       | <b>先利用者</b>        | (1)                   |                       | ۹                                 |
| E        | エンナチ<br>ennatural. | ュラル 株:<br>1st@gmail.c | 式会社<br><sup>com</sup> | +• 🛇                              |
| 開示       | <b>先チャネ</b> ノ      | L (1)                 |                       | ۹                                 |
| P        | エンナチ<br>ェンナチュラ     | ュラル通戸<br>ル株式会社, イ     | 斤介護····<br>≁ (2)      | 5-03-05 10:30:19<br>⊘ <b>=</b> \$ |
| デー       | タ主体 (2)            | )                     |                       | ⊕⊵                                |
|          | 自分                 |                       |                       |                                   |
|          | hasida53@          | @gmail.com            |                       |                                   |
| e        | エンナチ<br>ennatural. | ュラル 株式<br>1st@gmail.c | 式会社<br>com            | 0                                 |
| <b>f</b> | *                  | Þ                     | 0                     | \$                                |
|          | \->-               | エレカリ                  | た知らせ                  | 10. ch                            |

# 自分のチャネルの開示状態

自分が所有するチャ ネルの各開示先利用 者への開示に同意し ていないデータ主体 を確認できる。

| 22:56                                                                                                    | 22:57 🔊 🖌 🕯 79%                                                                                                    |
|----------------------------------------------------------------------------------------------------|----------------------------------------------------------------------------------------------------|
| ← チャネル詳細                                                                                                    | ← チャネル詳細                                                                                                    |
| 専門家                                                                                                    | 専門家                                                                                                    |
| <ul> <li>         自分<br/>hasida53@gmail.com     </li> <li>         生別:男性         選生:1958年9月24日 8:15         理化学研究所革新知能統合研究センター社会にお         する人工知能研究グループグループディレクタ・分         数型ビッグデータチームチームリーダ         アセンブローグ株式会社技術顧問     </li> </ul> | <ul> <li>         自分<br/>hasida53@gmail.com     </li> <li>         性別: 男性         誕生: 1958年9月24日 8:15         理化学研究所 革新知能統合研究センター 社会にお         ける人工知能研究グループグループディレクタ・分         散型ビッグデータチーム チームリーダ         アť         夫同音のデータ主休     </li> </ul> |
| 開示元チャネル<br>チャネルがありません<br>開示先利用者 (2) ♀●☑                                                                                                    | 木内忌のカ → 土体                                                                                                    |
| ±−<br>hasida.plra@gmail.com                                                                                                    | 閉じる                                                                                                    |
| 見守りセンター 看護師 mimamoricenter8820@gm <sup>★●</sup> ○ ゴ m                                                                                                    | 見守りセンター 看護師<br>mimamoricenter8820@gm *▲ ◎ =>                                                                                                    |
| 開示先チャネル 🔍 🕁                                                                                                    | 開示先チャネル ♀●☑                                                                                                    |
| 開示先チャネルがありません                                                                                                    | 開示先チャネルがありません                                                                                                    |
| 開示されているスキーマ ●□                                                                                                    | 開示されているスキーマ ● □                                                                                                    |
| スキーマがありません                                                                                                    | スキーマがありません                                                                                                    |
| ★ 二 戸 ● ◆ ホーム 友達 チャネル お知らせ 設定                                                                                                    | ★ □ ○ ↓ ホーム 友達 チャネル お知らせ 設定                                                                                                    |

チャネル設定の作成

| 設定                    | ← チャネル設定 (4)  |           | ◆ チャネル設定      | ← チャネノ       | レ設定 (5) +     |
|-----------------------|---------------|-----------|---------------|--------------|---------------|
| PLRパスフレーズ預け先 >        | Sample        | 2m        | ▲ 自分          | Sample       |               |
| PLRパスフレーズ確認/再設定       | 自分            |           | Test          | 自分<br>目分     |               |
| ログアウト                 | 連絡 日度管理者      |           | +             | - Test<br>自分 | 8             |
| ヘルスデータ連携 >            | PLN BAT       |           |               |              |               |
| 自動開示 >                | 広報<br>PLR 管理者 | ê         | 説明<br>言語無指定 ▼ | 連絡<br>PLR 管  | <sub>та</sub> |
| 公開チャネル >              |               |           | 説明            | 一 广報         |               |
| 広報チャネル >              | PLR 管理者       |           | +             |              | 理者            |
| <sub>チャネル設定</sub> 、 、 |               |           | 会昭エレウルの中      |              |               |
| 利用規約 >                |               |           | +             |              | 理有            |
|                       | <b>↑ ∴ 月</b>  | <b>\$</b> | 共通スキーマ キャンセル  |              | <b>a</b> 🗘 🔁  |
| ホーム 友達 チャネル 設定 お知らせ   | ホーム 友達 チャネル   | 設定お知らせ    |               |              | チャネル 設定 お知らせ  |
|                       |               |           |               |              |               |
|                       |               |           | 🌣 os          | SS設定         |               |
|                       |               |           | タイムライ         | イン           |               |
|                       |               |           | 大態 編          | 集可能 ▼        |               |
|                       |               | タイムライ     | ンが編集可能        | ジー           |               |
|                       |               |           |               | ナンブル 🌾 自分    | 1             |
|                       |               |           |               | 母親           |               |
|                       |               |           |               | 炎話グラフ        | -             |
|                       |               |           |               | <b>5</b> 問応答 | 19            |

チャネル設定の公開

| 圈外 穼 9:13       | 100% 🔲           |
|-----------------|------------------|
| 設定              |                  |
| PLRパスフレーズ預け先    | >                |
| PLRパスフレーズ確認/再設定 |                  |
| ログアウト           |                  |
| ヘルスデータ連携        | >                |
| 自動開示            | >                |
| 公開チャネル          | >                |
| 広報チャネル          | >                |
| チャネル設定          | >                |
| 利用規約            | >                |
| プライバシーポリシー      | >                |
| お問い合わせ          | >                |
| 介     よ     戸   | <b>う</b><br>お知らせ |

| 圈外 🗧     | 9:18                | 100%          |                               |
|----------|---------------------|---------------|-------------------------------|
| <        | チャネル設定 <b>(31)</b>  | +             | ナヤネル設定の作成                     |
|          | テストチャネル設定<br>自分     | Ê             | タップで切り換え                      |
|          | テストチャネル<br>自分       |               | 「テストチャネル」チャネ                  |
| 6        | TEST<br>自分          | C             | ル設定を各友達が使える                   |
| 9        | aw_看護師スキーマ用<br>自分   | Ô             | TESTチャネル設定を適用                 |
|          | aw_ワークフローテスト<br>自分  | ê             | したチャネルを各反達が自<br>動生成(してこちらに開示) |
|          | aw_ワークフローテスト…<br>自分 | Ô             |                               |
|          | Workflow Child      | <b>A</b>      |                               |
| <b>1</b> |                     | <b>う</b> お知らせ |                               |

自分のチャネルへのチャネル設定の適用

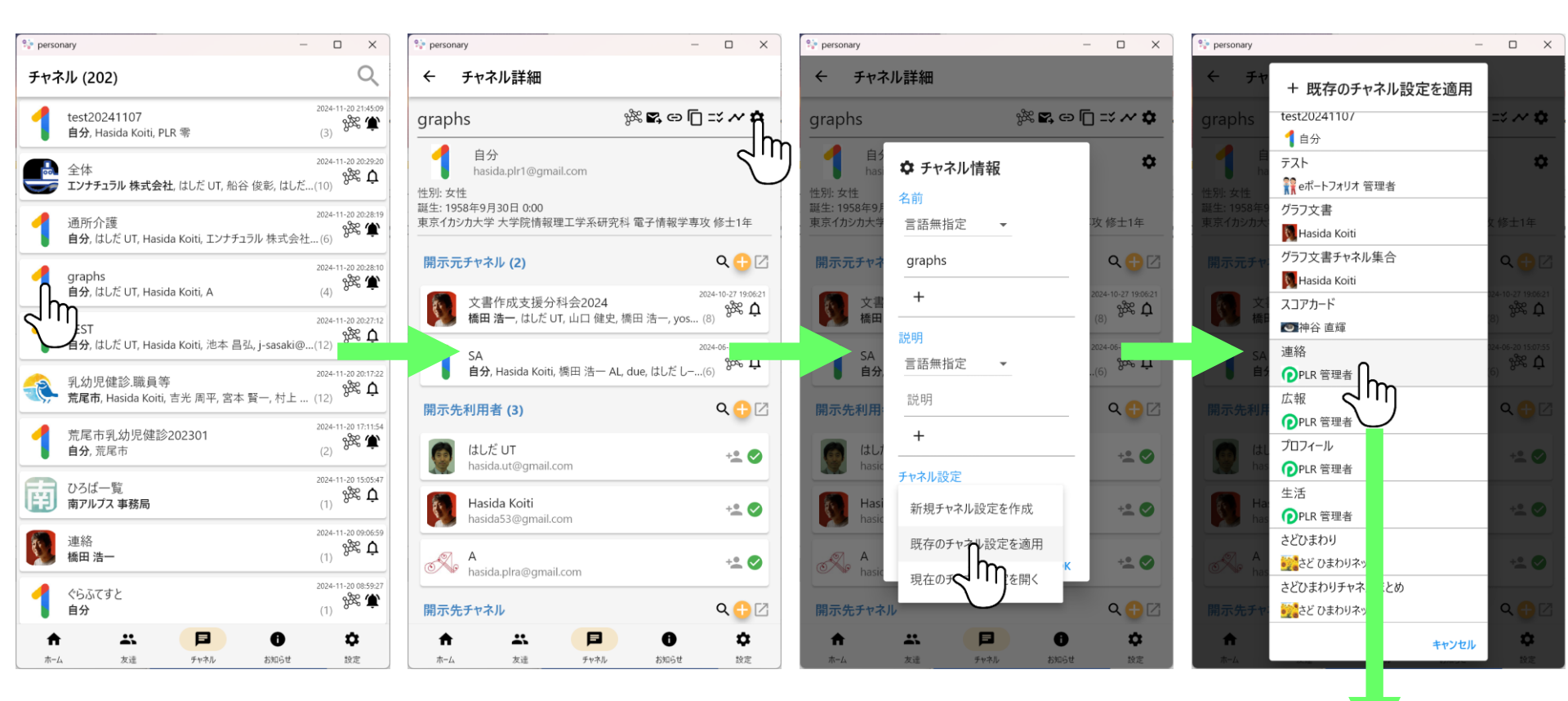

#### 「連絡」チャネル設定が graphsチャネルに適用される

# 自分のチャネルの開示

自分が所有するチャ ネルの各開示先チャ ネルへの開示に同意 していないデータ主 体を確認できる。

| 23:11                                                       | ❤⊿ 🕯 78%                                | 23                     | ::11                  | $\mathbf{\hat{\mathbf{v}}}$ |
|-------------------------------------------------------------|-----------------------------------------|------------------------|-----------------------|-----------------------------|
| ← チャネル詳細                                                    |                                         | ~                      | チャネル詳細                | 囲                           |
| Graph Docs                                                  |                                         | Gra                    | ph Docs               |                             |
| and Personal 🛛 🕸 🕾                                          | ⇔∏≍~¢                                   | and                    | Personal              | уж 🛯 🗗                      |
| AI                                                          |                                         | AI                     |                       |                             |
| 自分<br>hasida53@gmail.com                                    | \$                                      |                        | 自分<br>hasida53@gma    | il.com                      |
| 性別: 男性<br>誕生: 1958年9月24日 8:15                               |                                         | 性別:<br>誕生:             | 男性<br>1958年9月24日 8:15 | 5                           |
| 理化学研究所 革新知能統合研究セ<br>ける人工知能研究グループ グルー<br>散型ビッグデータチーム チームリ    | ンター 社会にお<br>プディレクタ•分<br>ーダ              | 理化<br>け<br>表<br>載<br>型 | 未同意のデ・                | ータ主体                        |
| アセンブローグ株式会社 技術顧問                                            |                                         | 7t                     | イチ<br>hasida plr1     | amail com                   |
| 開示元チャネル                                                     | ۹ 🕂 🛛                                   | 開                      | • Hasida.pir i        | wgman.com                   |
| チャネルがありませ                                                   | th                                      |                        |                       | 閉                           |
| 開示先利用者 (1)                                                  | ۹ 🕂 🛛                                   | 開                      |                       | _                           |
| イチ<br>hasida.plr1@gmail.com                                 | +• 🛇                                    | 1                      | イチ<br>hasida.plr1@gm  | ail.com                     |
| 開示先チャネル (2)                                                 | Q <table-cell-rows> 🗹</table-cell-rows> | 開示                     | 未先チャネル (2)            |                             |
| <ul> <li>1-5 3 班</li> <li>石原直哉, 佐々木 柊羽, kohei.mu</li> </ul> | 2025-03-07 20:23:59<br>jin (21)         | 0                      | 1-53班<br>石原直哉, 佐々木 柊羽 | 20<br>], kohei.mujin (2     |
| グラフ文書(練習)                                                   | 2025-03-07 16                           |                        | グラフ文圭(純               | 迎<br>]<br>]                 |
| <b>ホーム</b> 友達 チャネル お                                        | ● ◆ ぶ知らせ 設定                             | <b>ホー</b>              |                       | ネル お知らせ                     |
|                                                             |                                         |                        |                       |                             |

Ċ.

❤⊿ 🖬 78%

「「 ニン ~ 🌣

閉じる

+2. 🐼

 $Q \oplus \mathbb{Z}$ 

⊘ =炎

2025-03-08 23:11:06

Ż

### チャネルの開示(データ主体による操作)

チャネルのデータ主体(下図では橋田参)はそのチャネルの 開示先(利用者またはチャネル;下図では橋田八という利 用者)への開示に同意することと、その同意を撤回するこ とができる。

| 9:06 🖻 👋 육,뱮,,,॥ 96% 🕯                                                                     | 9:07 🖻 🔌 양, 발범, 네 96% ੇ                 | 9:07 🖬 🏘 🏹 🐨 📲 96%                   | 9:07 🖬 📲 ☜∰ 📶 96% 🕯                | 9:07 🛤 💐 🗟 🖬 96% 🖿                    |
|--------------------------------------------------------------------------------------------|-----------------------------------------|--------------------------------------|------------------------------------|---------------------------------------|
| チャネル (34) 🔍                                                                                | ← チャネル詳細                                | ← チャネル詳細                             | ← チャネル詳細                           | ← チャネル詳細                              |
| 生活 2021-12-10 09:05:03 4<br>楊田浩一,橋田九,橋田八 (3)                                               | 生活 ~ *                                  | 生活 ~ *                               | 生活 ~ *                             | 生活 ~ *                                |
|                                                                                            | 👰 橋田 浩一 🔅                               | < 開示先利用者 +                           | く開示先利用者 +                          | く開示先利用者 +                             |
| ● 福田 泪一, PLR 官理者, 福田 ル (5)<br>② PastelD 2021-12-09 18:22:01                                | 東京大学 大学院情報理工学系研究科 ソーシャ<br>ルICT研究センター 教授 | 橋田参<br>hasida.plr3@gmail.com     ◎ 章 | 3 橋田参<br>hasida.plr3@gmail.com ◎ 盲 | 3 橋田参<br>hasida.plr3@gmail.com ◎ 盲    |
| <ul> <li>         ・ 自分, PastelD 管理者001         (2)         ・         ・         ・</li></ul> | 開示先利用者                                  | 橋田九<br>hasida.plr9@gmail.com 🛛 🗧     | 開示先利用者                             | Я 橋田九<br>hasida.plr9@gmail.com        |
| ▲ 自分, PastelD 管理者001 (2)                                                                   | 開示先チャネル                                 | ▲ 橋田八                                | この開示に同意してよろしいで                     | ● 橋田八 ◎ 章                             |
| 3 事務局 2021-12-09 18:21:39<br>自分, PastelD 管理者001 (2) ↓                                      | 明テキカプレスチャクリ                             | hasida.plr8@gmail.com                | すか?                                | hasida.plr8@gmail.com                 |
| 「「「「」」 2021-12-09 11:03:24                                                                 | 開かられているチャネル                             |                                      | キャンセル OK                           |                                       |
| 【 【 ▲ 本一,橋田浩一 UT,橋田壱,橋 (12)<br>▲ ▲ 本一,橋田浩一 UT,橋田壱,橋 (12)                                   | インポート                                   |                                      |                                    |                                       |
| <u>3</u> 何か 2021-12-08 22:06:41<br>自分,橋田 GSK,橋田 八 (3) な                                    |                                         |                                      |                                    |                                       |
| <u>3</u> あおによし 2021-12-06 08:49:16<br>自分 (1)                                               |                                         |                                      |                                    |                                       |
| ▲ 二本 - ト 2021-11-29 11:36:16 .                                                             |                                         | ↑ <u></u> 0                          |                                    | <b>†</b> 2 <b>0</b>                   |
| ホーム 友達 チャネル 脱定 お知らせ                                                                        | ホーム 友達 チャネル 設定 お知らせ                     | ホーム 友達 チャネル 設定 お知らせ                  | ホーム 友達 チャネル 設定 お知らせ                | ホーム 設定 お知らせ                           |
|                                                                                            |                                         |                                      |                                    | · · · · · · · · · · · · · · · · · · · |

橋田九が同意すれば橋田八に開示される

## 埋め込みセクションへのチャネルの追加

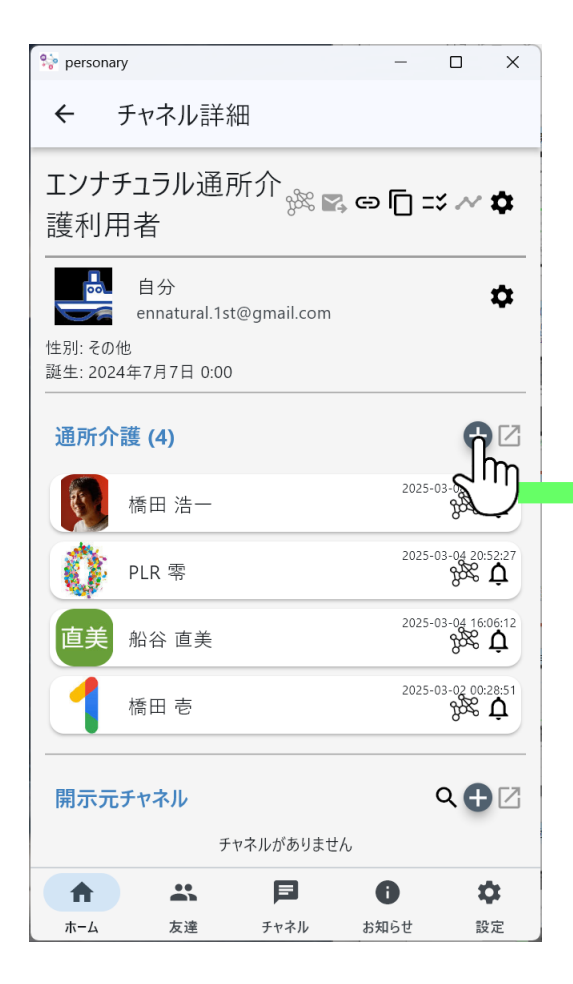

チャネル詳細ページでセクショ ンの右端の+ボタンでチャネル 追加ダイアログが開く。

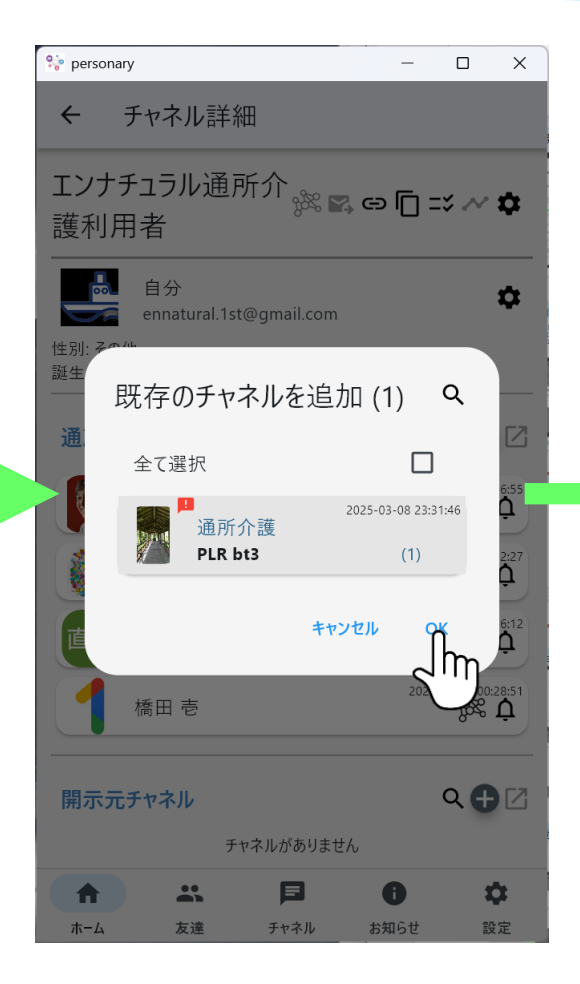

チャネルを選んでOKすると追 加できる。

| 💱 persona                      | ry                                     |                      | -         |            | ×                 |
|--------------------------------|----------------------------------------|----------------------|-----------|------------|-------------------|
| ÷                              | チャネル詳                                  | 衎                    |           |            |                   |
| エンナ語                           | チュラル通済<br>月者                           | 所介<br><sub>姚</sub> ⊾ | g es [] = | *~         | \$                |
| 性別: その <sup>,</sup><br>誕生: 202 | 自分<br>ennatural.1s<br>他<br>4年7月7日 0:00 | t@gmail.com          |           |            | \$                |
| 通所介                            | 護 (5)                                  |                      |           | C          |                   |
|                                | PLR bt3                                |                      | 2025      | 03-08 23:  | 31:46<br><b>Ç</b> |
|                                | 橋田 浩一                                  |                      | 2025-     | -03-08 22: | 46:55<br><b>Å</b> |
| 0                              | PLR 零                                  |                      | 2025      | -03-04 20: | 52:27<br><b>Ç</b> |
| 直美                             | 船谷 直美                                  |                      | 2025      | -03-04 16: | 06:12<br><b>Ç</b> |
| 1                              | 橋田 壱                                   |                      | 2025      | .03-02 00: | 28:51<br><b>Ç</b> |
| 開去中                            | チャスル                                   |                      |           | 0          | ΓZ!               |
| A                              | **                                     | F                    | 0         |            | 3                 |
| ホーム                            | 友達                                     | チャネル                 | お知らせ      | 10         | 定                 |

セクション中のチャネルの名前 は表示されず所有者名が表示さ れる。

広報チャネルの作成

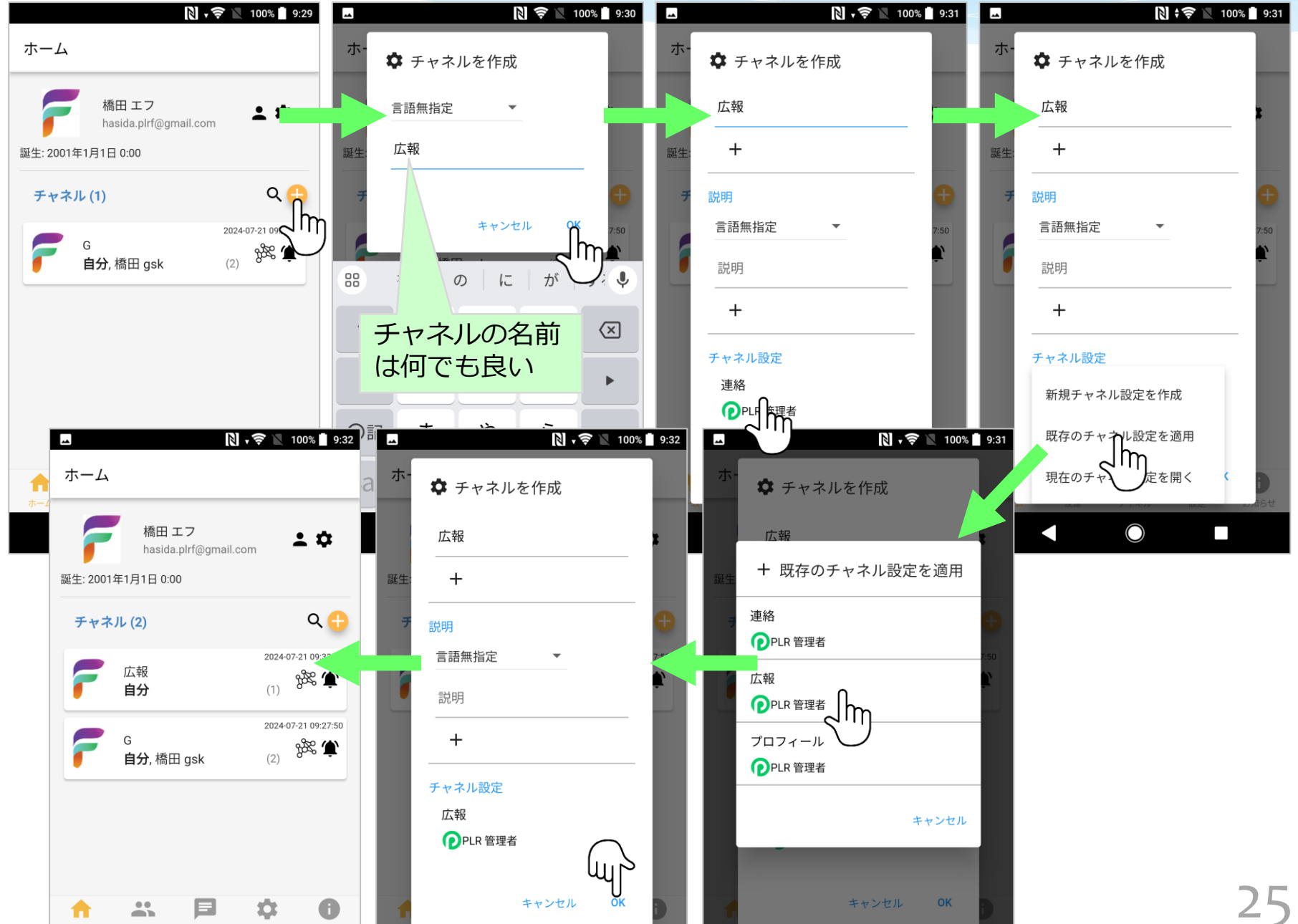

広報チャネルの登録

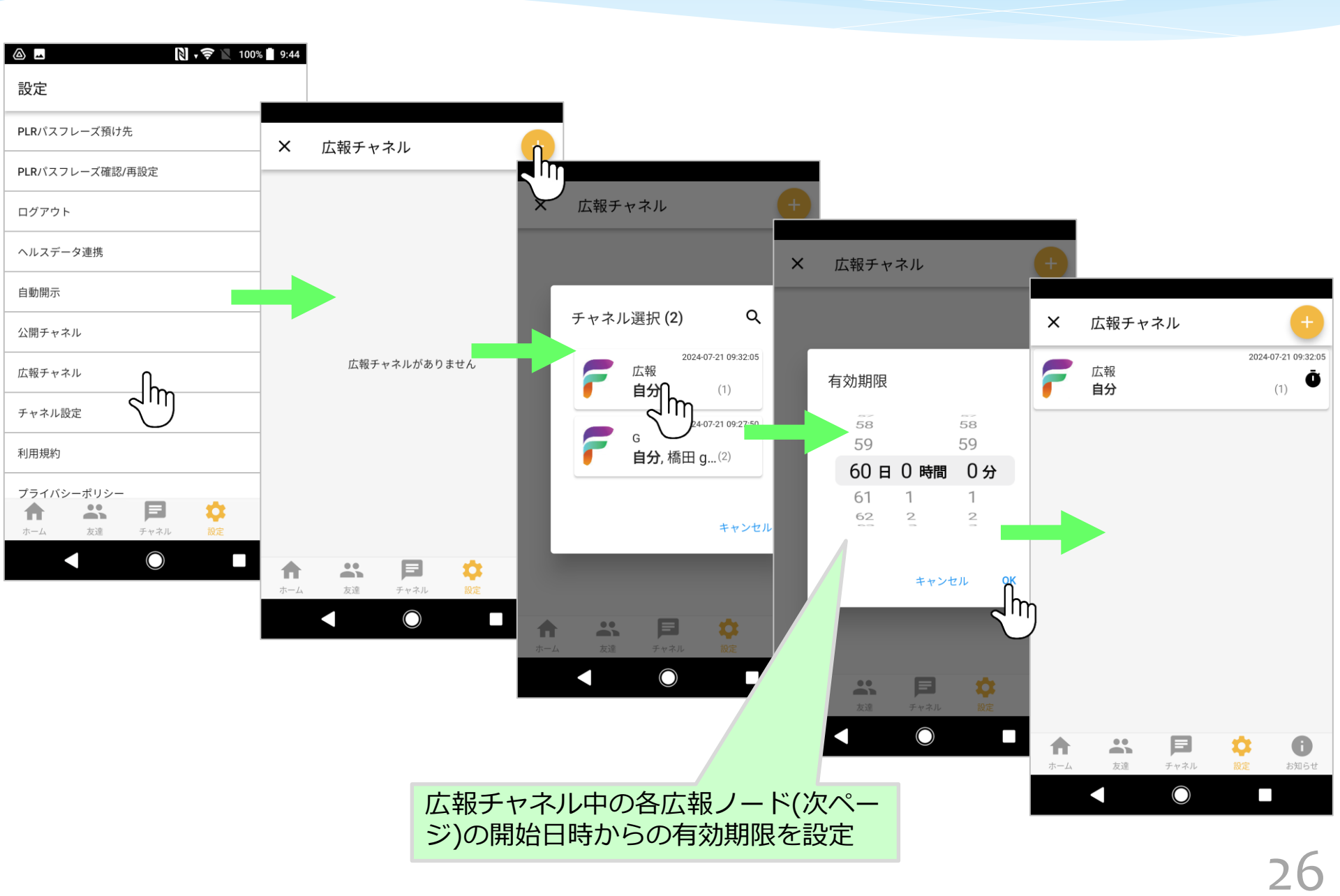

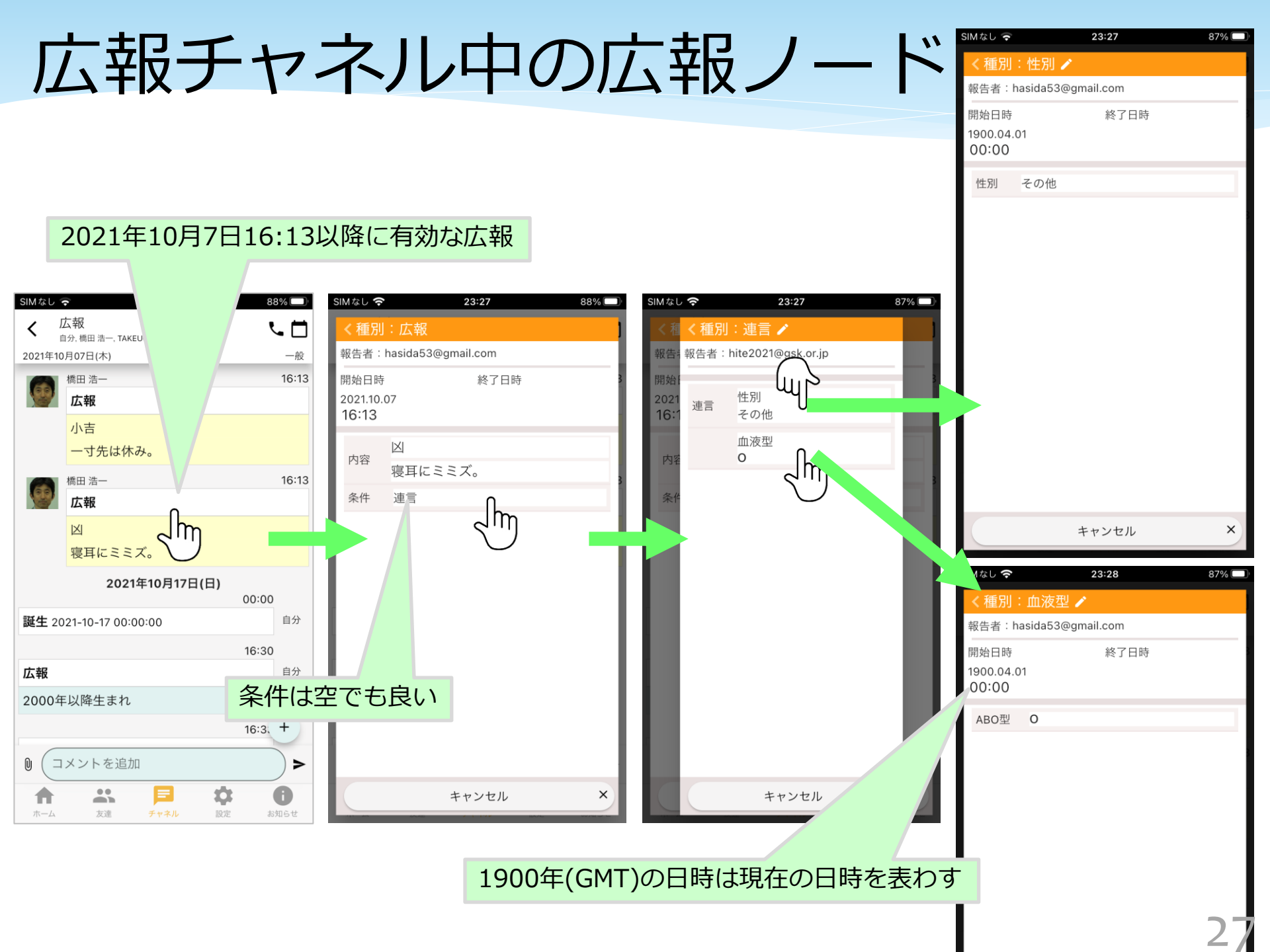

# 他者の広報の購読

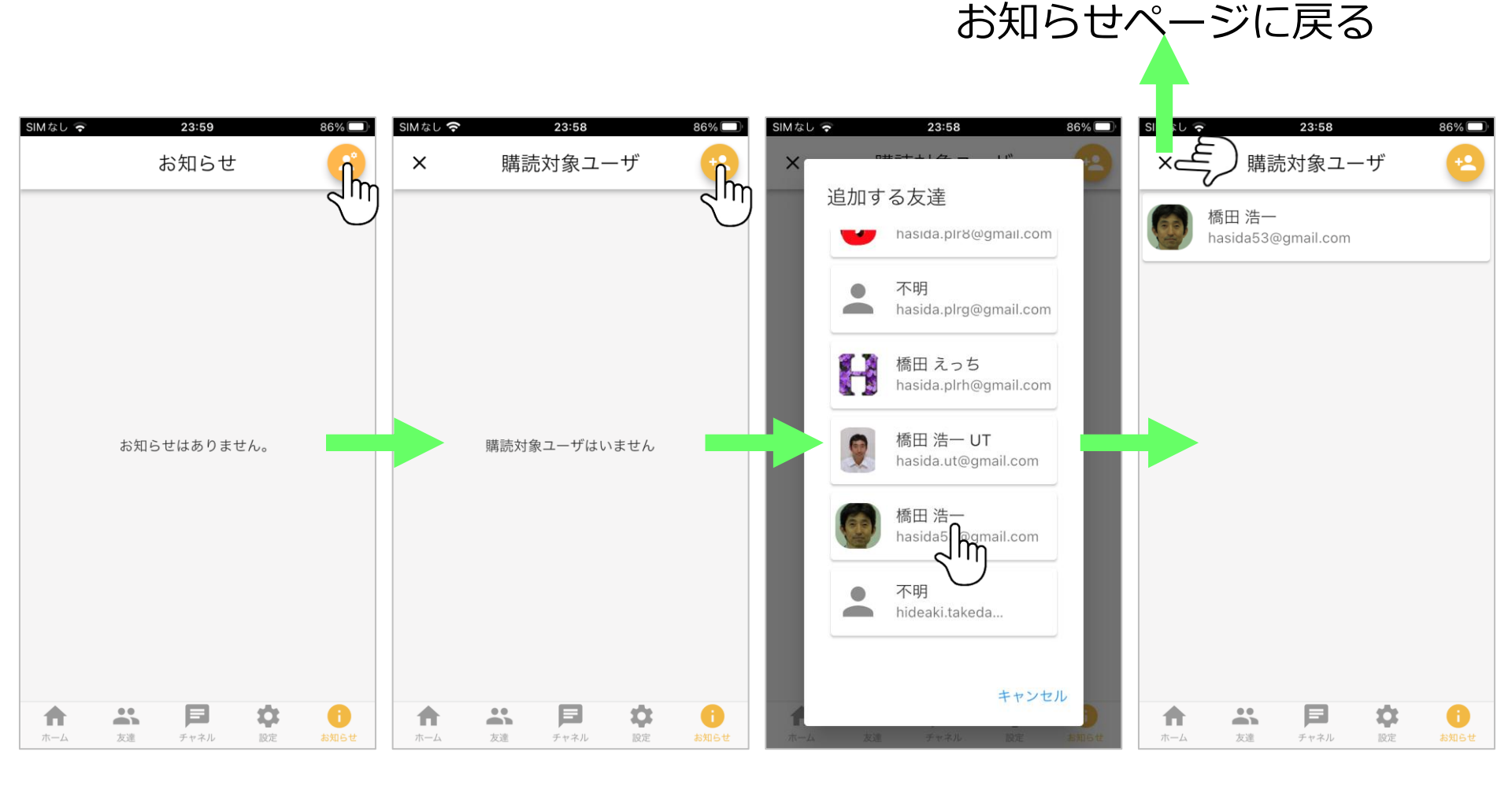

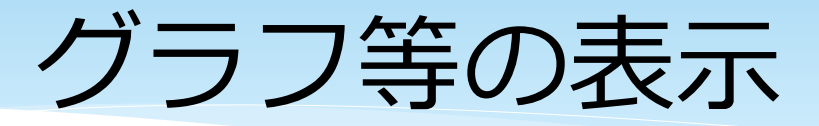

#### チャネルにチャネルサマリが設定されていれば、タ イムラインからそれに基づくグラフ等を表示できる。

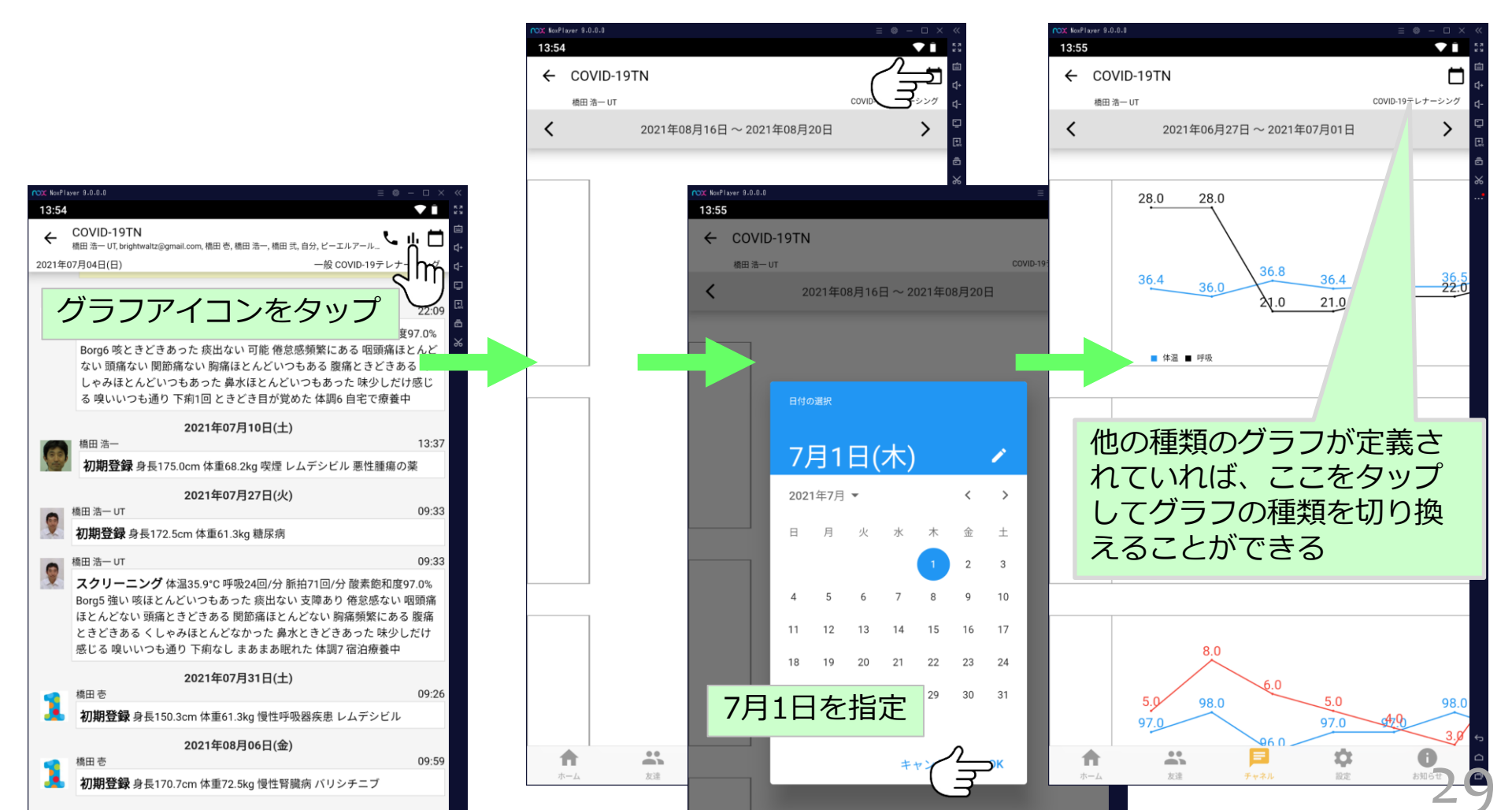

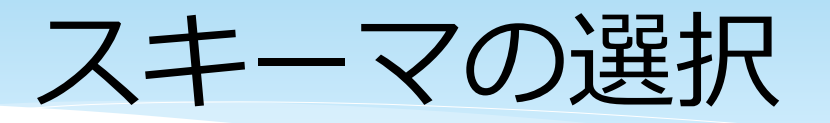

### チャネルに「自身」と「一般」以外のスキーマが 適用可能なら、タイムラインからそれらを選択で

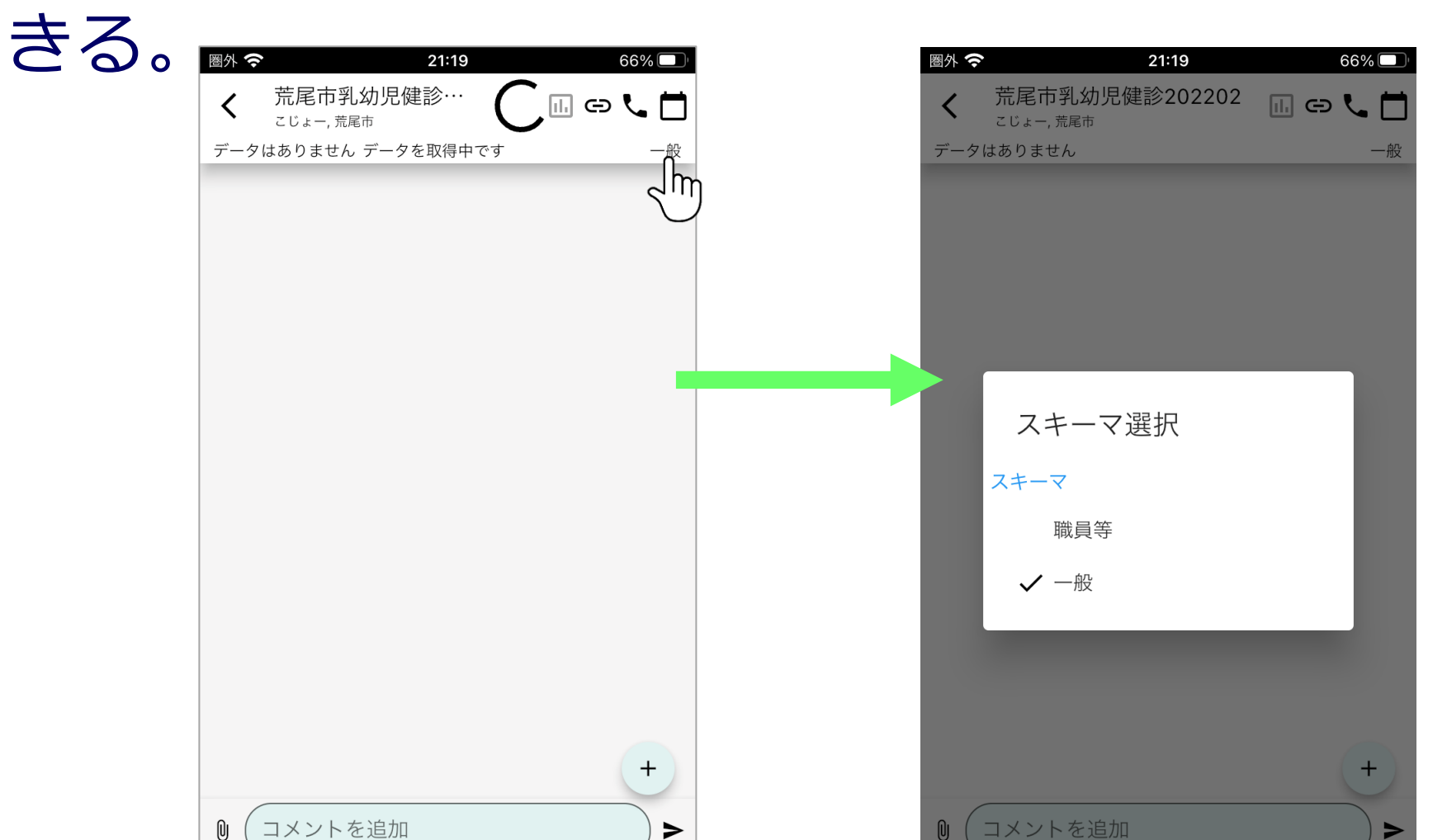